### **Overview and Purpose:**

There are two ways to determine the amount of residual manure nitrogen. These options are outlined in the Penn State Agronomy Guide. Both options rely on the manure application history, particularly the frequency of manure application provided by the operator for each field. This is noted as the number of years out of the past five years that a field has received manure. In addition, option 2 requires the type of manure, the manure analysis and the application rates for each year in the past 5 that manure was applied to a field.

Option 1 uses the Penn State Agronomy Guide, Table 1.2-14B. This method is commonly called the "Total N Method". Based on the frequency of manure application over the past five years the appropriate residual nitrogen value is determined.

Option 2 uses the Penn State Agronomy Guide, Table 1.2-15.

This method provides a more refined estimate of residual manure nitrogen that utilizes the chemical manure analysis that provides the amount of ammonium N and organic N in the manure to calculate the amount of residual nitrogen. This method is commonly called the "N Fractions Method". The Manure N Residual Calculator that must be completed for Option 2 and must be included in Appendix 10: Supporting Information and Documentation.

This procedure describes how to complete the optional Residual N Calculator for determining the manure residual nitrogen in a Nutrient Management Plan (NMP) using the "N Fractions Method".

You can find Residual N Calculator Worksheet tabs by looking for the hyper link in the NMP Spreadsheet Index

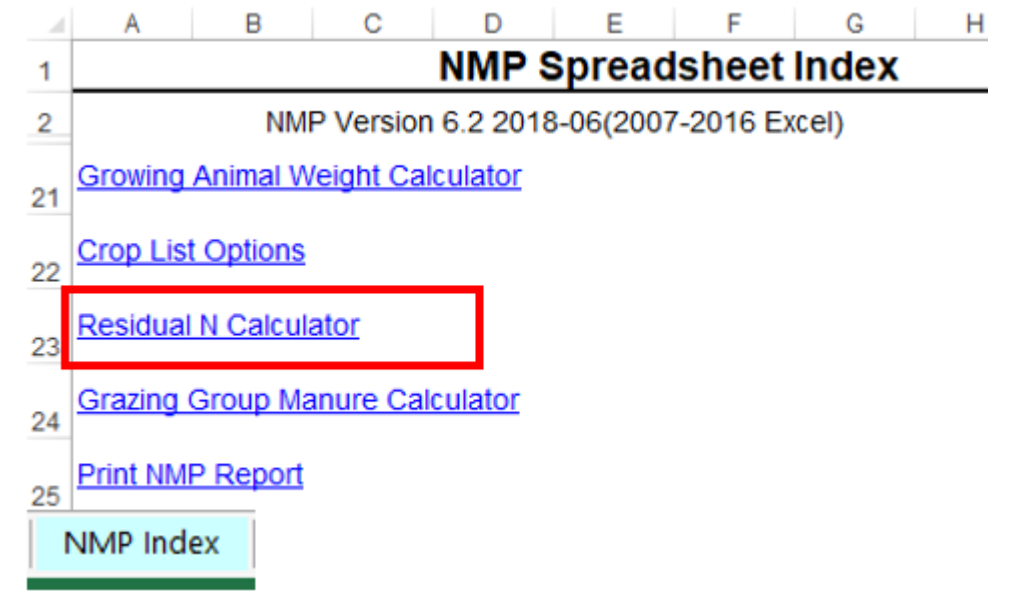

This particular worksheet is an optional worksheet so it has a green colored sheet tab in the NMP workbook. The tab looks like this:

Residual N Calculator

# Layout of the Calculator to determine manure nutrients deposited by grazing animals

|    | A                                                                                                    | В         | С               | D           | E    | F                   | G                        | Н                             |  |  |  |  |  |
|----|----------------------------------------------------------------------------------------------------|-----------|-----------------|-------------|------|---------------------|--------------------------|-------------------------------|--|--|--|--|--|
| 1  | Manure N Residual Calculator                                                                                                    |           |                 |             |      |                     |                          |                               |  |  |  |  |  |
| 3  | This calculator will determine manure N residual based on the approach and values provided in The Penn State Agronomy Guide Table 1.2-15. |           |                 |             |      |                     |                          |                               |  |  |  |  |  |
| 4  | Enter Past Manure Application Rates under "Rate". Crop Years 2018                                                                         |           |                 |             |      |                     |                          |                               |  |  |  |  |  |
| 5  | Manure N Residual<br>ID                                                                                                    | Year      | Manure Group ID | Manure Type | Rate | Organic N<br>Factor | Organic N<br>Ibs applied | Manure N<br>Residual (Ib N/A) |  |  |  |  |  |
| 6  |                                                                                                    | 1 yr ago  |                 |             |      |                     |                          |                               |  |  |  |  |  |
| 7  |                                                                                                    | 2 yrs ago |                 |             |      |                     |                          |                               |  |  |  |  |  |
| 8  |                                                                                                    | 3 yrs ago |                 |             |      |                     |                          |                               |  |  |  |  |  |
| 9  |                                                                                                    | 4 yrs ago |                 |             |      |                     |                          |                               |  |  |  |  |  |
| 10 |                                                                                                    | 5 yrs ago |                 |             |      |                     |                          |                               |  |  |  |  |  |
| 44 | Residual N Ca                                                                                                    | lculator  |                 | I           |      | I                   | I                        | I I                           |  |  |  |  |  |

#### Helpful notes added in Column Headers

The blue column headers cells with red triangles have helpful notes included to help you understand what needs to be entered or what the cell data is used for. Where you see a red triangle in the cell, there is a note to help explain what should be entered in that column.

For example when you click in the blue column header "Field or CMU ID", the following pop-up box will appear:

| 4 | A                       | В            | С                                  | D                        | E           | F                   | G                        | Н                             |
|---|-------------------------|--------------|------------------------------------|--------------------------|-------------|---------------------|--------------------------|-------------------------------|
| _ |                         |              | Manure N F                         | Residual Calcul          | ator        |                     |                          |                               |
| _ | This calculator will de | termine manu | re N residual based on the approac | ch and values provided i | in The Penn | State Agrono        | omy Guide Tab            | le 1.2-15.                    |
| Ċ | Enter Past Manure       | Application  | Rates under "Rate".                |                          |             | •                   |                          | Crop Years 201                |
|   | Manure N Residual<br>ID | Year         | Manure Group ID                    | Manure Type              | Rate        | Organic N<br>Factor | Organic N<br>Ibs applied | Manure N<br>Residual (Ib N/A) |
| 1 |                         | 1 yr ago     |                                    |                          |             |                     |                          |                               |
|   |                         | 2 yrs ago    |                                    |                          |             |                     |                          |                               |
| - |                         | 3 yrs ago    |                                    |                          |             |                     |                          |                               |
|   |                         | 4 yrs ago    |                                    | <u>_</u>                 |             |                     |                          |                               |
|   |                         | 5 yrs ago    |                                    |                          |             |                     | <u> </u>                 |                               |
|   |                         | 2 vrs ano    |                                    |                          |             | ••                  |                          |                               |
|   |                         | 3 vrs ago    |                                    |                          |             |                     | -                        |                               |
|   |                         | 4 yrs ago    |                                    |                          | $\sim$      |                     |                          |                               |
| 1 |                         | 5 yrs ago    |                                    |                          |             | <u> </u>            |                          |                               |
|   |                         | 1 yr ago     |                                    |                          |             |                     |                          |                               |
|   |                         | 2 yrs ago    |                                    |                          |             |                     | <u></u>                  |                               |
|   |                         | 3 yrs ago    |                                    |                          |             |                     |                          |                               |
|   |                         | 4 yrs ago    |                                    |                          |             |                     | >                        |                               |
|   |                         | 5 yrs ago    |                                    |                          |             |                     |                          |                               |
| 1 |                         |              |                                    |                          |             |                     |                          |                               |
|   | Ma                      | anure N F    | lesidual ID                        |                          |             |                     |                          |                               |
|   | Or                      | nce entere   | d, the Residual N IDs will app     | ear in the drop-do       | wn list fo  | r the Manu          | re History               |                               |
| 1 | De                      | scription in | h Appendix 4 Input.                |                          |             |                     |                          |                               |
| 1 |                         |              |                                    |                          |             |                     |                          |                               |
|   | Th                      | e appropri   | ate Manure N Residual calcu        | lated on this sheet      | will then   | be entered          | into Apper               | ndix 4                        |
|   | In                      | out.         |                                    |                          |             |                     |                          |                               |
|   | 111                     |              |                                    |                          |             |                     |                          |                               |
| - |                         |              |                                    |                          |             |                     |                          |                               |

### 1. Procedure

#### 1.1. Enter the Manure N Residual ID

Enter a name that best describes the manure N history. Once entered, the Residual N IDs will appear in the drop-down list for the Manure History Description in Appendix 4 Input

#### 1.2.Year

Each year is the timeframe from the plan year.

| Enter Past Manure Application R         |                                                              |  |  |  |  |  |  |
|-----------------------------------------|--------------------------------------------------------------|--|--|--|--|--|--|
| Manure N Residual<br>ID                 | Year                                                         |  |  |  |  |  |  |
| Fields 1-2 Manure N<br>Residual History | 1 yr ago<br>2 yrs ago<br>3 yrs ago<br>4 yrs ago<br>5 yrs ago |  |  |  |  |  |  |

#### 1.3. Manure Group ID

The manure group names are selected drop-down list. They are the manure groups created in Appendix 3 Input sheet. For a manure group is not part of the current NMP, enter the manure group Id in Appendix 3 Input tab and the manure nutrient information in the Manure Average Input tab. The manure group selected must have the manure analysis values completed or the calculator won't work. An example might be imported Poultry Litter.

| Α                                                                                            | В                                                                                                    | C                                                                                                    | D                                                                                                    |                                                                                                    |  |  |  |  |  |  |  |
|----------------------------------------------------------------------------------------------|----------------------------------------------------------------------------------------------------|----------------------------------------------------------------------------------------------------|----------------------------------------------------------------------------------------------------|----------------------------------------------------------------------------------------------------|--|--|--|--|--|--|--|
| Manure N Residual Calcula                                                                    |                                                                                                    |                                                                                                    |                                                                                                    |                                                                                                    |  |  |  |  |  |  |  |
| This calculator will determine manure N residual based on the approach and values provided i |                                                                                                    |                                                                                                    |                                                                                                    |                                                                                                    |  |  |  |  |  |  |  |
| Enter Past Manure Application Rates under "Rate".                                            |                                                                                                    |                                                                                                    |                                                                                                    |                                                                                                    |  |  |  |  |  |  |  |
| Manure N Residual<br>ID                                                                      | Year                                                                                                    | Manure Group ID                                                                                                    | Manure Type                                                                                                    |                                                                                                    |  |  |  |  |  |  |  |
|                                                                                              | 1 yr ago                                                                                                    | Imported Poultry Litter                                                                                                    |                                                                                                    | Poultry                                                                                                    |  |  |  |  |  |  |  |
| Fields 1.2 Manura N                                                                          | 2 yrs ago                                                                                                    | Heifer Barn                                                                                                    |                                                                                                    | Dairy                                                                                                    |  |  |  |  |  |  |  |
| Preidual History                                                                             | 3 yrs ago                                                                                                    | Spring Liquid                                                                                                    |                                                                                                    | Dairy                                                                                                    |  |  |  |  |  |  |  |
| Residual History                                                                             | 4 yrs ago                                                                                                    | Imported Poultry Litter                                                                                                    |                                                                                                    | Poultry                                                                                                    |  |  |  |  |  |  |  |
|                                                                                              | 5 yrs ago                                                                                                    | Imported Poultry Litter                                                                                                    | -                                                                                                    | Poultry                                                                                                    |  |  |  |  |  |  |  |
|                                                                                              | 1 yr ago                                                                                                    | Fall Liquid                                                                                                    |                                                                                                    |                                                                                                    |  |  |  |  |  |  |  |
|                                                                                              | 2 yrs ago                                                                                                    | Heifer Barn                                                                                                    |                                                                                                    |                                                                                                    |  |  |  |  |  |  |  |
|                                                                                              | 3 yrs ago                                                                                                    | Imported Poultry Litter                                                                                                    |                                                                                                    |                                                                                                    |  |  |  |  |  |  |  |
|                                                                                              | A<br>This calculator will dete<br>Enter Past Manure A<br>Manure N Residual<br>ID<br>Fields 1-2 Manure N<br>Residual History | A B   This calculator will determine man   Enter Past Manure Application   Manure N Residual<br>ID Year   Fields 1-2 Manure N<br>Residual History 1 yr ago<br>2 yrs ago<br>3 yrs ago<br>5 yrs ago<br>2 yrs ago<br>3 yrs ago<br>3 yrs ago | ABCManure N Residual<br>Enter Past Manure Application Rates under "Rate".Manure N Residual<br>IDYearManure Group IDFields 1-2 Manure N<br>Residual History1 yr ago<br>2 yrs ago<br>3 yrs agoImported Poultry Litter<br>9 Imported Poultry LitterFields 1-2 Manure N<br>Residual History1 yr ago<br>2 yrs ago<br>3 yrs ago<br>9 Imported Poultry LitterFields 1-2 Manure N<br>Residual History1 yr ago<br>2 yrs ago<br>3 yrs ago<br>9 Imported Poultry LitterFields 1-2 Manure N<br>Residual History1 yr ago<br>3 yrs ago<br>1 yr ago<br>9 Imported Poultry LitterFields 1-2 Manure N<br>3 yrs ago<br>1 yr ago<br>1 yr ago<br>9 Imported Poultry LitterFields 1-2 Manure N<br>3 yrs ago<br>1 yr ago<br>1 yr ago<br>1 yr ago<br>1 yr ago<br>1 yr ago<br>1 yr ago<br>1 Imported Poultry Litter | A   B   C     Manure N Residual     This calculator will determine manure N residual based on the approach and     Enter Past Manure Application Rates under "Rate".     Manure N Residual<br>ID   Year   Manure Group ID   I     Fields 1-2 Manure N<br>Residual History   1 yr ago   Imported Poultry Litter   I     3 yrs ago   Spring Liquid   4 yrs ago   Imported Poultry Litter   I     1 yr ago   Imported Poultry Litter   Imported Poultry Litter   I     3 yrs ago   Imported Poultry Litter   Imported Poultry Litter   Imported Poultry Litter     1 yr ago   Fall Liquid   Spring Liquid   Imported Poultry Litter   Imported Poultry Litter |  |  |  |  |  |  |  |

<u>Note</u>: An example Appendix 3 Manure Group Information sheet is attached at the end of this document listing the manure groups and analysis information used to complete the manure N residual calculator.

#### 1.4. Manure Type

The manure type will be automatically transferred from Manure Average Input sheet. The manure type must be completed for the calculations to work.

|    | A                                                                                            | В         | С                       | D           |  |  |  |  |  |  |  |  |  |
|----|----------------------------------------------------------------------------------------------|-----------|-------------------------|-------------|--|--|--|--|--|--|--|--|--|
| 1  | Manure N Residual Calcula                                                                    |           |                         |             |  |  |  |  |  |  |  |  |  |
| 3  | This calculator will determine manure N residual based on the approach and values provided i |           |                         |             |  |  |  |  |  |  |  |  |  |
| 4  | Enter Past Manure Application Rates under "Rate".                                            |           |                         |             |  |  |  |  |  |  |  |  |  |
| 5  | Manure N Residual<br>ID                                                                      | Year      | Manure Group ID         | Manure Type |  |  |  |  |  |  |  |  |  |
| 6  |                                                                                              | 1 yr ago  | Imported Poultry Litter | Poultry     |  |  |  |  |  |  |  |  |  |
| 7  | Fielde 1-2 Manura N                                                                          | 2 yrs ago | Heifer Barn             | Dairy       |  |  |  |  |  |  |  |  |  |
| 8  | Residual History                                                                             | 3 yrs ago | Spring Liquid           | Dairy       |  |  |  |  |  |  |  |  |  |
| 9  |                                                                                              | 4 yrs ago | Imported Poultry Litter | Poultry     |  |  |  |  |  |  |  |  |  |
| 10 |                                                                                              | 5 yrs ago | Imported Poultry Litter | Poultry     |  |  |  |  |  |  |  |  |  |
|    |                                                                                              |           |                         | -           |  |  |  |  |  |  |  |  |  |

#### 1.5.Rate

Enter the manure rate applied for the year listed. Don't enter the units (tons/Acre or gallons/Acre). For example if poultry litter was applied one year ago at a rate of 4 tons/Acres then enter only 4. Don't enter the units of ton/A.

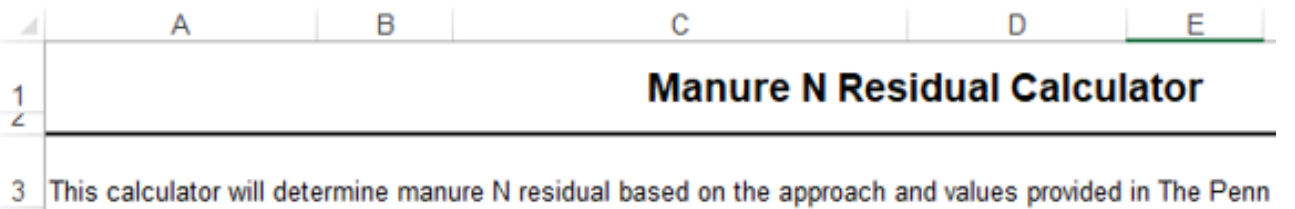

### 4 Enter Past Manure Application Rates under "Rate".

| 5  | Manure N Residual<br>ID | Year                             | Manure Group ID         | Manure Type | Rate |
|----|-------------------------|----------------------------------|-------------------------|-------------|------|
| 6  |                         | 1 yr ago                         | Imported Poultry Litter | Poultry     | 4    |
| 7  | Fields 1.2 Manura N     | 2 Manura N 2 yrs ago Heifer Barn |                         | Dairy       | 12   |
| 8  | Pleids 1-2 Manufe N     | 3 yrs ago                        | Spring Liquid           | Dairy       | 6000 |
| 9  | Residual history        | A yrs ago Fall Liquid            |                         | Dairy       | 6000 |
| 10 |                         | 5 yrs ago                        | Imported Poultry Litter | Poultry     | 4    |

#### 1.6.N Factor

The Organic N Factor from past applications is transferred from Table 6in the NMP. (Agronomy Guide Table 1.2-15)

| - 4                   | Α                                                                                                    | В                                                       | С                                                                                         | D                                                          | E                               | F                                                   |  |  |  |  |  |  |
|-----------------------|----------------------------------------------------------------------------------------------------|---------------------------------------------------------|-------------------------------------------------------------------------------------------|------------------------------------------------------------|---------------------------------|-----------------------------------------------------|--|--|--|--|--|--|
| 1                     | Manure N Residual Calculator                                                                                        |                                                         |                                                                                           |                                                            |                                 |                                                     |  |  |  |  |  |  |
| 3                     | This calculator will determine manure N residual based on the approach and values provided in The Penn State Agronc |                                                         |                                                                                           |                                                            |                                 |                                                     |  |  |  |  |  |  |
| 4                     | Enter Past Manure Application Rates under "Rate".                                                                   |                                                         |                                                                                           |                                                            |                                 |                                                     |  |  |  |  |  |  |
|                       |                                                                                                    |                                                         |                                                                                           |                                                            |                                 |                                                     |  |  |  |  |  |  |
| 5                     | Manure N Residual<br>ID                                                                                             | Year                                                    | Manure Group ID                                                                           | Manure Type                                                | Rate                            | Organic N<br>Factor                                 |  |  |  |  |  |  |
| 5                     | Manure N Residual<br>ID                                                                                             | Year<br>1 yr ago                                        | Manure Group ID<br>Imported Poultry Litter                                                | Manure Type<br>Poultry                                     | Rate                            | Organic N<br>Factor<br>0.12                         |  |  |  |  |  |  |
| 5<br>6<br>7           | Manure N Residual<br>ID                                                                                             | Year<br>1 yr ago<br>2 yrs ago                           | Manure Group ID<br>Imported Poultry Litter<br>Heifer Barn                                 | Manure Type<br>Poultry<br>Dairy                            | Rate<br>4<br>12                 | Organic N<br>Factor<br>0.12<br>0.05                 |  |  |  |  |  |  |
| 5<br>6<br>7<br>8      | Manure N Residual<br>ID<br>Fields 1-2 Manure N                                                                      | Year<br>1 yr ago<br>2 yrs ago<br>3 yrs ago              | Manure Group ID<br>Imported Poultry Litter<br>Heifer Barn<br>Spring Liquid                | Manure Type<br>Poultry<br>Dairy<br>Dairy                   | Rate<br>4<br>12<br>6000         | Organic N<br>Factor<br>0.12<br>0.05<br>0.02         |  |  |  |  |  |  |
| 5<br>6<br>7<br>8<br>9 | Manure N Residual<br>ID<br>Fields 1-2 Manure N<br>Residual History                                                  | Year<br>1 yr ago<br>2 yrs ago<br>3 yrs ago<br>4 yrs ago | Manure Group ID<br>Imported Poultry Litter<br>Heifer Barn<br>Spring Liquid<br>Fall Liquid | Manure Type<br>Poultry<br>Dairy<br>Dairy<br>Dairy<br>Dairy | Rate<br>4<br>12<br>6000<br>6000 | Organic N<br>Factor<br>0.12<br>0.05<br>0.02<br>0.02 |  |  |  |  |  |  |

### The Organic N factors are listed in Table 6 of the NMP.

| Ϊ  | - A   | В                                                                | с                                                                                                   | D             | E                     | F            | G                     | н             | I J K L M N O                                                                     |
|----|-------|------------------------------------------------------------------|----------------------------------------------------------------------------------------------------|---------------|-----------------------|--------------|-----------------------|---------------|-----------------------------------------------------------------------------------|
|    | Table | 6. Factors for calculating m                                     | nanure nitrogen availability bas                                                                    | ed on time of | application, incorpor | ation, field | history, and manure a | analysis with | h ammonium and organic N fractions.                                               |
|    | Recor | nmended for all manures,                                         | but required for atypical or tre-                                                                   | ated manures  | . Based on Penn Stat  | e Agronom    | y Guide Table 1.2-15. |               |                                                                                   |
|    | 5     |                                                                  |                                                                                                    |               |                       | Total Manu   | re N                  |               |                                                                                   |
| 1  | 7     |                                                                  |                                                                                                    | Ammonium N    | Analysis              |              |                       |               | Organic N Analysis (Total N - ammonium N)                                         |
|    |       | Application Season                                               | • Application Method                                                                                | Poultry       | Poultry <5% Solids 2  | Other        | Other <5% Solids 2    | Compost       | Organic M decomposed dwing new applied                                            |
|    | 9     |                                                                  | Evil of Definition                                                                                  | 0.90          | 0.90                  | 0.80         | 0.80                  | 0.80          | Ciganie is decomposed during gear applied                                         |
|    | 0     | Spring: 1.2-15                                                   | Series 1.2-15: Incorporated within 1 day                                                            | 0.80          | 0.80                  | 0.60         | 0.60                  | 0.60          | Poultry Svine Other Dairy Comp                                                    |
| Ī  | 1     | For corplother summer annuals                                    | Sering 1.2-15:Incoregrated within 2 - 4 days                                                        | 0.60          | 0.80                  | 0.40         | 0.60                  | 0.40          | Summer Crop 0.60 0.50 0.35 0.35 0.10                                              |
| 1  | 2     | grass hay                                                        | Spring 1.2-15: Incorporate dwithin 5 - 7 days                                                       | 0.40          | 0.60                  | 0.20         | 0.40                  | 0.20          | Winter Crop 0.40 0.30 0.25 0.25 0.10                                              |
| 1  | 3     |                                                                  | Spring 1.2-15: Incorporated after 7 days                                                            | 0.20          | 0.40                  | 0.10         | 0.30                  | 0.10          | Additional organic N available to the summer crop in a                            |
| 1  | 4     |                                                                  | Summer 1.2-15: In carpareted the same day                                                           | 0.90          | 0.90                  | 0.80         | 0.80                  | 0.80          | double crop system from manure applied in the fall for the<br>winter crop (above) |
| 1  | 5     | Summer: 1.2-15                                                   | Summer 1.2-15: Incorporated within 1 day                                                            | 0.80          | 0.80                  | 0.60         | 0.60                  | 0.60          | Summer Crop 0.30 0.25 0.20 0.20 0.10                                              |
| 1  | 6     | For corn, other summer annuals                                   | Summer 1.2-15: Incorporated within 2 - 4 days                                                       | 0.60          | 0.80                  | 0.40         | 0.60                  | 0.40          |                                                                                   |
| 1  | 7     | grass hag                                                        | Summer 1.2-15: Incorporated within 5 - 7 days                                                       | 0.40          | 0.60                  | 0.20         | 0.40                  | 0.20          |                                                                                   |
| 1  | 8     |                                                                  | Summer 1.2-15: Incorporated ofter 7 days                                                            | 0.20          | 0.40                  | 0.10         | 0.30                  | 0.10          |                                                                                   |
|    |       |                                                                  | Early Fall 1.2-15: fall and soring use by grass hav.                                                | 0.80          | 0.80                  | 0.60         | 0.60                  | 0.40          |                                                                                   |
| 01 | 9     | Early Fall: 1.2-15 <sup>8</sup>                                  | zmell grainz en dzmell grein zile go. In carp 0+2 deyz                                              |               |                       |              |                       |               |                                                                                   |
|    | 20    | For fall and spring use by grass                                 | hay, mall grains and small grainsilage. Incorp 3-7                                                  | 0.50          | 0.70                  | 0.30         | 0.50                  | 0.20          |                                                                                   |
| ľ  |       | hay, small grains and small grain<br>silage                      | easy<br>Early Fall 1.2-19: fall and spring use by grass hay,                                        | 0.20          | 0.40                  | 0.10         | 0.20                  | 0.00          |                                                                                   |
| 2  | 21    |                                                                  | zmell grainz endzmall greinziloge. Incurp after 7<br>dayz                                           | 0.20          | 0.40                  | 0.10         | 0.30                  | 0.00          |                                                                                   |
|    |       |                                                                  | Early Fall 1.2-15: nextrummer we by a rummer cray                                                   | 0.45          | 0.45                  | 0.35         | 0.35                  | 0.35          | Organic N decomposed from past applications                                       |
| 1  | 22    | Ende Ended a Sta                                                 | after a green manure cover crop. Incorp 0-2 days                                                    |               |                       |              |                       |               |                                                                                   |
|    | 23    | Early Factorio                                                   | Early Fall 1.2-15: nextrummer we by aronmer craj                                                    | , 0.20        | 0.40                  | 0.15         | 0.35                  | 0.15          | Manure applied Manure Compost                                                     |
| 1  |       | For following summer utilization<br>by a summer crop following a | Early Fall 1.2-15: next summer we by a summer and                                                   |               |                       |              |                       |               |                                                                                   |
| 1  | 24    | non-harvested cover crop used<br>as a green manure.              | after a green manure caver crap. In carp after 7<br>days                                            | 0.00          | 0.20                  | 0.00         | 0.20                  | 0.00          | 1yrago 0.12 0.05                                                                  |
|    |       |                                                                  | Full Full 2.4Full and an and a                                                                      | 0.00          | 0.00                  | 0.00         | 0.00                  | 0.00          | 2 wrs ano 0.05 0.02                                                               |
| 1  | 25    |                                                                  | fallauine a harverte duinter crap ar na uinter crap                                                 | ,             |                       |              |                       |               |                                                                                   |
|    |       | Late Fall: 12-15 <sup>4</sup>                                    | Lato Fell 1.2-15: Summor corn or annuals with no                                                    | 0.00          | 0.00                  | 0.00         | 0.00                  | 0.00          | 3 yrs ago 0.02 0.01                                                               |
| 2  | 6     | For following summer utilization                                 | cover crop or cover crop harverted for sila qu                                                      |               |                       |              |                       |               |                                                                                   |
|    |       | by a summer crop following a<br>harvested winter crop or no      | Late Fall 1.2-15: Spring grazz hay, zmall grainz ar<br>Summer care, annuals with green manure caver | 0.60          | 0.60                  | 0.50         | 0.50                  | 0.50          | 4 urs ago 0.02 0.01                                                               |
| 2  | 27    | winter crop                                                      | crop                                                                                                |               |                       |              |                       |               |                                                                                   |
|    |       | hla 6                                                            | Minter 1.2-15: Summer carn ar annuals with na                                                       | 0.00          | 0.00                  | 0.00         | 0.00                  | 0.00          | 5 urs ago 0.01 0.01                                                               |
| 2  | 28    | aDIE 6<br>g summer utilization                                   | caver crap ar caver crap harverted farsilage                                                        | 0.00          | 0.00                  | 2.22         | 0.00                  |               | 434390 001 001                                                                    |
| A. |       | a second failling from a                                         |                                                                                                    |               |                       | -            |                       |               |                                                                                   |

#### 1.7. Organic N lbs. applied

The amount of residual organic nitrogen applied during the year applied is calculated for each manure applied for up to five previous years.

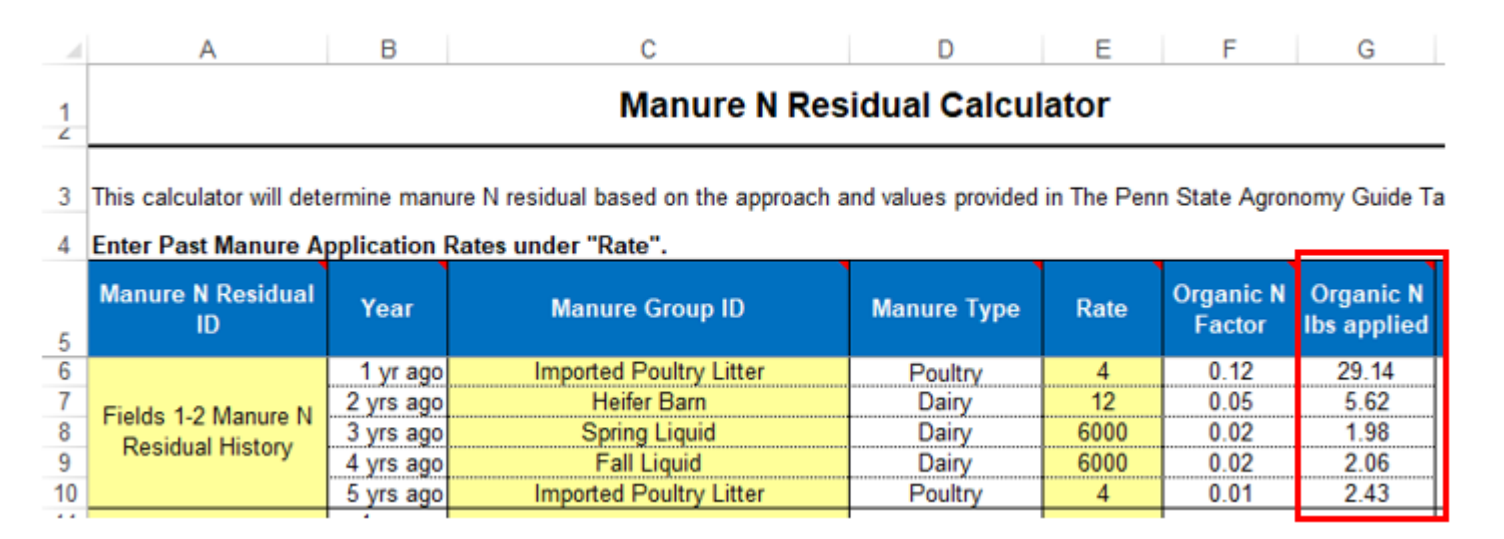

In the example above the application rate for each previous year is multiplied by the manure group organic N then multiplied by the Organic N Factor to determine the pounds of organic nitrogen applied in that year.

#### (See Section 4.1 of this document for the Appendix 3 Manure Group Information)

Example Calculation for Fields 1-2 Manure N Residual History

#### 1 year ago Imported Poultry Litter manure applied

 $\frac{4 \text{ tons poultry litter}}{1 \text{ acre}} \times \frac{60.70 \text{ lbs Organic Nitrogen}}{1 \text{ ton poultry litter}} \times 0.12 \text{ Organic N Factor} = 29.14 \text{ lbs Organic N lbs. applied}$   $\frac{2 \text{ years ago Heifer Barn manure applied}}{1 \text{ acre}} \times \frac{9.36 \text{ lbs Organic Nitrogen}}{1 \text{ ton Heifer Barn}} \times 0.05 \text{ Organic N Factor} = 5.62 \text{ lbs Organic N lbs. applied}$   $\frac{6000 \text{ gallons Spring Liquid}}{1 \text{ acre}} \times \frac{16.5 \text{ lbs Organic Nitrogen}}{1 \text{ ton 0 gallons Spring Liquid}} \times 0.02 \text{ Organic N Factor} = 1.98 \text{ lbs Organic N lbs. applied}$   $\frac{6000 \text{ gallons Spring Liquid}}{1 \text{ acre}} \times \frac{17.2 \text{ lbs Organic Nitrogen}}{1000 \text{ gallons Spring Liquid}} \times 0.02 \text{ Organic N Factor} = 2.06 \text{ lbs Organic N lbs. applied}$   $\frac{6000 \text{ gallons Fall Liquid}}{1 \text{ acre}} \times \frac{17.2 \text{ lbs Organic Nitrogen}}{1000 \text{ gallons Fall Liquid}} \times 0.02 \text{ Organic N Factor} = 2.06 \text{ lbs Organic N lbs. applied}$   $\frac{5 \text{ years ago Imported Poultry Litter manure applied}}{1 \text{ acre}} \times \frac{60.70 \text{ lbs Organic Nitrogen}}{1 \text{ ton poultry litter}}} \times 0.01 \text{ Organic N Factor} = 2.43 \text{ lbs Organic N lbs. applied}$ 

#### 1.8. Manure N Residual (lb. Nitrogen/Acre)

The value is the sum of the residual manure nitrogen from up to five years of manure application. In the example below, a total of 41 pounds of residual organic nitrogen is available in the current crop year.

|   | A                                                                                                    | В | С            | D           | E     | F | G       | Н |
|---|----------------------------------------------------------------------------------------------------|---|--------------|-------------|-------|---|---------|---|
| 1 |                                                                                                    |   | Manure N Res | idual Calcu | lator |   |         |   |
|   | <b>This set of the set of the set o</b> |   |              |             |       |   | 0 i I T |   |

3 This calculator will determine manure N residual based on the approach and values provided in The Penn State Agronomy Guide Table 1.2-15.

| 4  | Enter Past Manure Application Rates under "Rate". Crop Years 2018 |           |                         |             |      |                     |                          |                               |  |  |  |
|----|-------------------------------------------------------------------|-----------|-------------------------|-------------|------|---------------------|--------------------------|-------------------------------|--|--|--|
| 5  | Manure N Residual<br>ID                                           | Year      | Manure Group ID         | Manure Type | Rate | Organic N<br>Factor | Organic N<br>Ibs applied | Manure N<br>Residual (Ib N/A) |  |  |  |
| 6  |                                                                   | 1 yr ago  | Imported Poultry Litter | Poultry     | 4    | 0.12                | 29.14                    |                               |  |  |  |
| 7  | Fields 4.0 Manual N                                               | 2 yrs ago | Heifer Barn             | Dairy       | 12   | 0.05                | 5.62                     |                               |  |  |  |
| 8  | Pielus 1-2 Manure N                                               | 3 yrs ago | Spring Liquid           | Dairy       | 6000 | 0.02                | 1.98                     | 41                            |  |  |  |
| 9  | Residual History                                                  | 4 yrs ago | Fall Liquid             | Dairy       | 6000 | 0.02                | 2.06                     |                               |  |  |  |
| 10 |                                                                   | 5 yrs ago | Imported Poultry Litter | Poultry     | 4    | 0.01                | 2.43                     |                               |  |  |  |
|    |                                                                   |           |                         |             |      |                     |                          |                               |  |  |  |

### 2. Selecting manure nitrogen history in Appendix 4 Input

#### 2.1. Residual Manure Nitrogen

The completed Residual Manure Nitrogen group will be available as a selection at the bottom of the Residual Manure N drop-down list.

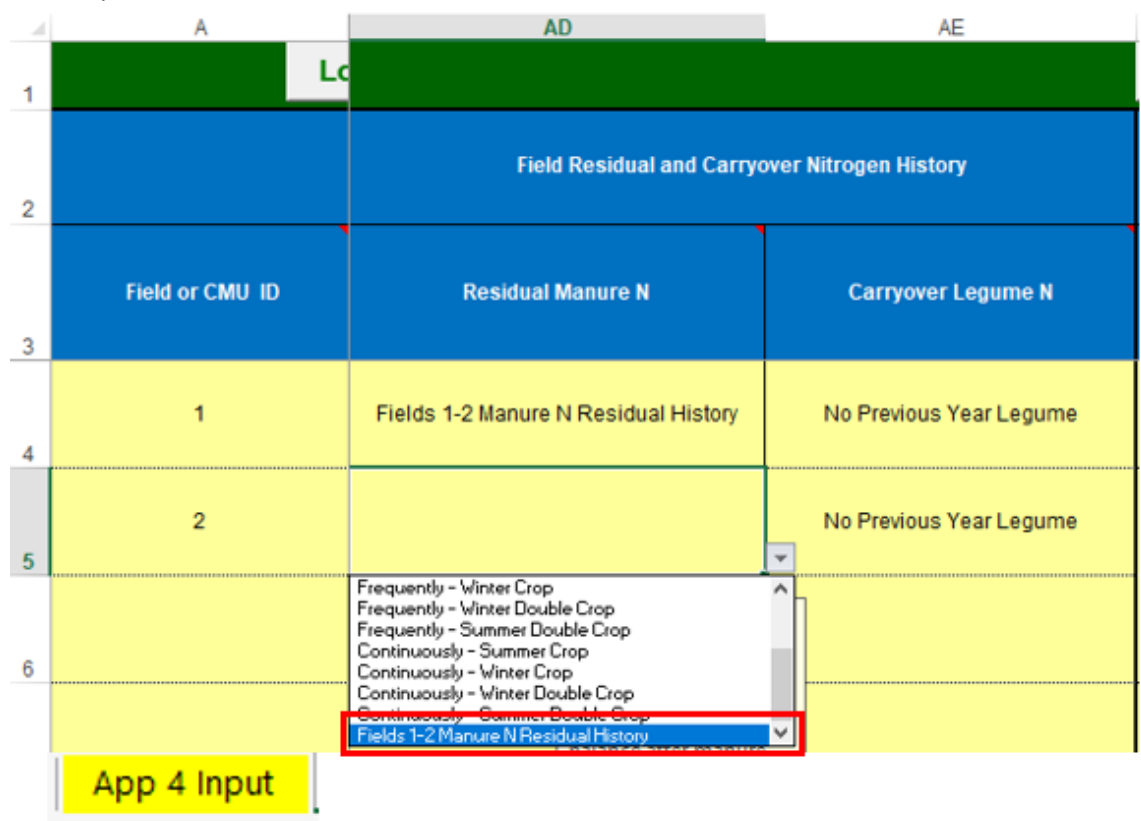

## **3.** Appendix 4 Crop & Manure Management Printout

The newly created manure residual group and pounds of available organic nitrogen will be displayed in the manure history description.

|   | App. 4: Crop Yrs. 2018                                               | 9 Yrs. 2018 1           |                                  |                             |     |  |  |
|---|----------------------------------------------------------------------|-------------------------|----------------------------------|-----------------------------|-----|--|--|
| ļ | CMU/Field ID                                                         |                         |                                  |                             | Į.  |  |  |
|   | Acres                                                                |                         | 10.0                             |                             | ļ.  |  |  |
|   | Soil Test Report Date                                                |                         | October 2, 201                   | 6                           | ŀ   |  |  |
|   | Laboratory Nama                                                      |                         | AASL                             |                             | ŀ   |  |  |
|   | Soil Test Levels (Mehlich-3 P & K)                                   | ppm P                   | ррт К                            | рН                          | ŀ   |  |  |
|   | [Show conversions to ppm in Appendix 10]                             | 121 150 6.8             |                                  |                             |     |  |  |
|   | P Index Part A Evaluation                                            | Nk                      | o to All Part A                  |                             | ŀ   |  |  |
|   | Part A Result                                                        | N Baped                 |                                  |                             |     |  |  |
|   | Crop                                                                 |                         | Corn for Silag                   | e                           | ļ.  |  |  |
|   | Planned Yield                                                        |                         | 21                               | ton/A                       |     |  |  |
|   | DSI   Soil Task Decommendation (Ib) 6)                               | N                       | P205                             | K20                         |     |  |  |
|   |                                                                      | 160                     | 0                                | 90                          | ſ   |  |  |
|   | User Soil Test Recommendation (Ib/A)                                 |                         |                                  |                             | ľ   |  |  |
|   | Other Nutrients Applied (Ib/A)                                       | ۵                       | <u>^</u>                         | 0                           | ľ   |  |  |
|   | (Nutrients applied regardless of manure)                             |                         |                                  | · · · ·                     | L   |  |  |
|   | P Index Application Method                                           |                         |                                  |                             |     |  |  |
| l | Double Crop CarryOver N (Ib/A)                                       | 0                       |                                  |                             |     |  |  |
| l | Manure History Description                                           |                         | Fields 1-2                       | Manure N                    |     |  |  |
| l | Repidual Manure N (Ib/A)                                             | 41 Residual Histo       |                                  |                             |     |  |  |
|   | Legume History Description<br>Residual Legume N (Ib/A)               | 0 No Previous Year Legu |                                  |                             |     |  |  |
|   | Net Nutrients Required (Ib/A)                                        | 119                     | 0                                | 90                          | t   |  |  |
|   | Manure Group                                                         | Imported Po             | ultry Litter                     |                             | 1   |  |  |
|   | Application Season: Management (Incorporation,<br>cover crops, etc.) | Spring: Sp<br>Incorpora | ring or summa<br>tion after 7 da | rutilization-<br>ys or none |     |  |  |
|   | A No. 1. Mar. W No                                                   | Total N                 | NH4-N                            | Org. N                      | ſ   |  |  |
|   | (Total N or NH4-N & Organic N)                                       | 0.15                    |                                  |                             | ľ   |  |  |
|   | P Index Application Method                                           |                         |                                  |                             | ľ   |  |  |
|   | N Balanced Manure Rate (ton; gal/A)                                  | ******                  | 11                               | toac/A                      | ľ   |  |  |
|   | P Removal Balance Manure Pate                                        |                         | 1                                | tons/A                      | ŀ   |  |  |
|   | (ton or gsl/A; If required by P Index)                               | Crop P B                | enoval (Ib/A)                    | 84.0                        | ŀ   |  |  |
|   | D In day Value                                                       |                         |                                  |                             | ľ   |  |  |
|   | Pindex value                                                         |                         |                                  |                             | ŀ   |  |  |
|   | Planted Manure Hate (ton or garA)                                    |                         |                                  | CONSER                      | ŀ   |  |  |
|   | Nutrients Applied at Planned Manure Rate (Ib/A)                      | 44                      | 238                              | 193                         | h   |  |  |
|   | Netrient Balance after Masure                                        | 75                      | -238                             | -103                        | ŀ   |  |  |
|   | Supplemental Fertilizer (Ib/A)                                       | В                       | 0                                | 0                           | ļ,  |  |  |
|   | P Index Application Method                                           |                         |                                  | ,                           | l   |  |  |
|   | Final Netrient Balance (Ib/A)                                        | 0                       | -238                             | -103                        | ľ   |  |  |
|   | Multiple Application                                                 |                         |                                  |                             | ſ   |  |  |
|   | Manure Utilized on CMU                                               |                         | 40                               | tons                        | ľ   |  |  |
|   |                                                                      |                         |                                  |                             | 411 |  |  |

Appendix 4 Crop & Manure Mgmt.

## 4. Supplemental Information

| 4.1. | Appendix | 3 | Manure | Group | Information | for | use ir | n section | 1.7 | ' calculation |
|------|----------|---|--------|-------|-------------|-----|--------|-----------|-----|---------------|
|------|----------|---|--------|-------|-------------|-----|--------|-----------|-----|---------------|

| Appendix 3 Manure<br>Group Information Crop<br>Yrs. 2018                  | Fall Liquid      |                        | Spring Liquid  |   | Heifer Barn    |  | Imported Poultry Litter |  |
|---------------------------------------------------------------------------|------------------|------------------------|----------------|---|----------------|--|-------------------------|--|
| Manure Report Date<br>(note if averaging several<br>reports)              | November 1, 2016 |                        | March 31, 2017 |   | March 20, 2017 |  | November 20, 2017       |  |
| Laboratory Name                                                           | AASL             |                        | AASL           |   | AASL           |  | AASL                    |  |
| Manure Type                                                               | Dairy            |                        | Dairy          |   | Dairy          |  | Poultry                 |  |
| Manure Unit<br>(Ibs/ton or 1000 gal)                                      | lb/1000 gal      |                        | lb/1000 gal    |   | lb/ton         |  | lb/ton                  |  |
| Total Nitrogen (N)<br>(Ibs/ton or 1000 gal)                               | 27.00            |                        | 25.00          |   | 11.00          |  | 73.42                   |  |
| Ammonium N (NH <sub>4</sub> -N)<br>(Ibs/ton or 1000 gal)                  | 9.80             |                        | 8.50           |   | 1.64           |  | 12.72                   |  |
| Total Organic N<br>(Ibs/ton or 1000 gal)                                  | 17.20            | Go to NMP Index        | 16.50          |   | 9.36           |  | 60.70                   |  |
| Total Phosphate (P <sub>2</sub> O <sub>5</sub> )<br>(Ibs/ton or 1000 gal) | 12.00            | Go to Appendix 3 Input | 10.00          |   | 6.00           |  | 59.41                   |  |
| Total Potash (K <sub>2</sub> O)<br>(Ibs/ton or 1000 gal)                  | 23.00            | Go to Manure Avg Inout | 22.00          | _ | 7.00           |  | 48.31                   |  |

Appendix 3 Manure Group Info.

### 4.2. Print the Residual N Calculator for submission in Appendix 10: Supporting Information and Documentation

|    | A   | В         | С                | D          | E         | Select sheets to print          | ×      |
|----|-----|-----------|------------------|------------|-----------|---------------------------------|--------|
| 1  |     | Drint on  | NMD report       | using the  | button I  |                                 |        |
| 2  |     | Print an  | the Technica     | Using the  | Dutton I  | NMP Index                       | OK     |
| 3  |     | Require   | d Annendices     | and Sun    | section.  | NMP Instructions                |        |
| 4  |     | you will  | need to print f  | for a mee  | t a speci | Contacts for Additional Info.   | Cancel |
| 0  |     | ,         |                  |            |           | Farm Specific Animal List       |        |
| 7  |     | Any she   | et listed in the | e non un t | box can t | Appendix 3 Input                |        |
| 8  |     | print one | e sheet vou ca   | an iust se | lect a si | App 4 Input                     |        |
| 9  |     |           | ,                |            |           | Manure Average Input            |        |
| 10 |     | Use the   | button below     | to print   | an NMP    | Farm Crop List                  |        |
| 11 |     |           |                  |            |           | NMP Summary                     |        |
| 12 |     |           | Print NM         | P Report   |           | NMP Summary Notes               |        |
| 14 |     |           |                  |            |           | Manure Spreader Calibration     |        |
| 15 |     | _         |                  |            |           | Appendix 3 Manure Group Info.   |        |
| 16 |     |           |                  |            |           | Appendix 4 Crop & Manure Mgmt.  |        |
|    |     |           |                  |            |           | Appendix 5 P Index              |        |
| •  | rin | IT NMP    | Report           |            |           | Table 6                         |        |
|    |     |           |                  |            |           | Appendix 10 Supporting Info     |        |
|    |     |           |                  |            |           | Manure Avg Printed              |        |
|    |     |           |                  |            |           | Winter Application Matrix       |        |
|    |     |           |                  |            |           | Print NMP Report                |        |
|    |     |           |                  |            |           | Rainfall Worksheet              |        |
|    |     |           |                  |            |           | Animal Weight Calculator        |        |
|    |     |           |                  |            |           | Animal Type-Manure Production   |        |
|    |     |           |                  |            |           | Crop List Options               |        |
|    |     |           |                  |            |           | Residual N Calculator           |        |
|    |     |           |                  |            |           | Grazing Group Manure Calculator |        |
|    |     |           |                  |            |           |                                 |        |

#### 4.3. Printed Residual N Calculator

#### Manure N Residual Calculator

This calculator will determine manure N residual based on the approach and values provided in The Penn State Agronomy Guide Table 1.2-15.

| Enter Past Manure Application Rates under "Rate". |           |                         |             |      |                     |                          |                               |  |
|---------------------------------------------------|-----------|-------------------------|-------------|------|---------------------|--------------------------|-------------------------------|--|
| Manure N Residual<br>ID                           | Year      | Manure Group ID         | Manure Type | Rate | Organic N<br>Factor | Organic N<br>Ibs applied | Manure N<br>Residual (Ib N/A) |  |
|                                                   | 1 yr ago  | Imported Poultry Litter | Poultry     | 4    | 0.12                | 29.14                    |                               |  |
| Field 1                                           | 2 yrs ago | Heifer Barn             | Dairy       | 12   | 0.05                | 5.62                     |                               |  |
|                                                   | 3 yrs ago | Spring Liquid           | Dairy       | 6000 | 0.02                | 1.98                     | 41                            |  |
|                                                   | 4 yrs ago | Fall Liquid             | Dairy       | 6000 | 0.02                | 2.08                     |                               |  |
|                                                   | 5 yrs ago | Imported Poultry Litter | Poultry     | 4    | 0.01                | 2.43                     |                               |  |

Version 6.2 - March 2018

Residual N Calculator Page - 1

| Date        | Previous<br>Revision | Description of Significant Changes |
|-------------|----------------------|------------------------------------|
| Apr 2, 2018 | None                 | First issue of the document.       |